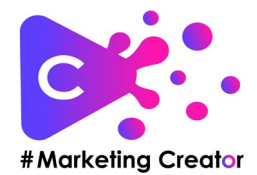

Hier hast du eine Schritt-für-Schritt-Anleitung, wie du ein Karussell mit 6 Slides in Canva erstellst – ideal für Instagram, LinkedIn oder Facebook: 2025-04-01

- - -

## Schritt 1: Neues Design erstellen

Öffne Canva.
Klicke auf "Design erstellen" oben rechts.
Wähle z. B. "Instagram-Post (1080 x 1080 px)" – das ist perfekt für Karussells.

- - -

Schritt 2: Größe für Karussell anpassen

Damit alle 6 Slides in einem Dokument als ein langes Karussell dargestellt werden: 1. Gehe oben auf "Größe ändern" (nur mit Pro-Version möglich) oder wähle direkt das Format: 1080 px Höhe × 6480 px Breite (1080 × 6). 2. Wenn du kein Canva Pro hast, kannst du auch einzelne Seiten (Slides) erstellen und später als einzelne Bilder exportieren.

- - -

### Schritt 3: Gestaltungsraster nutzen

 Ziehe Hilfslinien oder nutze das Lineal (unter "Ansicht" aktivierbar).
Teil dein Layout in 6 gleich große Bereiche à 1080 px Breite auf: Du kannst dazu Rechtecke mit exakt 1080 px Breite platzieren, um die Aufteilung zu sehen, oder Hilfslinien nutzen (unter Datei - Einstellungen, Hilfslinien.
Hier werden dir Lineale an den Seiten angezeigt, aus denen du Hilfslinien ziehen kannst).

- - -

## Schritt 4: Design gestalten

 Gestalte jeden Bereich wie eine eigene Slide – achte darauf, dass Übergänge zwischen den Slides fließend sind.
Wiederhole Farben, Schriften und Stil für Konsistenz.
Nutze Texte, Icons, Bilder – und platziere wichtige Infos mittig je 1080 px-Bereich.
Vermeide wichtige Elemente an den Rändern – sie könnten abgeschnitten werden.

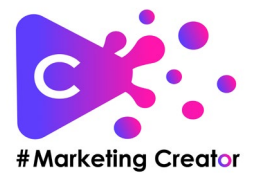

- - -

# Schritt 5: Exportieren und in Slides aufteilen

 Wenn du alles fertig hast, gehe auf "Teilen" > "Download".
Lade dein Design als PNG oder JPG herunter (hohe Qualität).
Nutze dann ein Tool zum Zerschneiden in 6 einzelne Bilder: In Canva Pro: Du kannst direkt 6 Seiten machen, brauchst also nichts "schneiden".

-Alternativ Tools wie: PineTools, Photoshop, oder Apps wie "ImageSplitter".

-Wenn du keine Übergänge oder übergreifende Elemente, Farben, Bilder etc. nutzt, kannst du auch direkt Einzelbilder erstellen.

- - -

### Schritt 6: Hochladen als Karussell

Lade die 6 Bilder in der richtigen Reihenfolge auf Instagram, Facebook oder LinkedIn als Karussell/Galerie hoch.